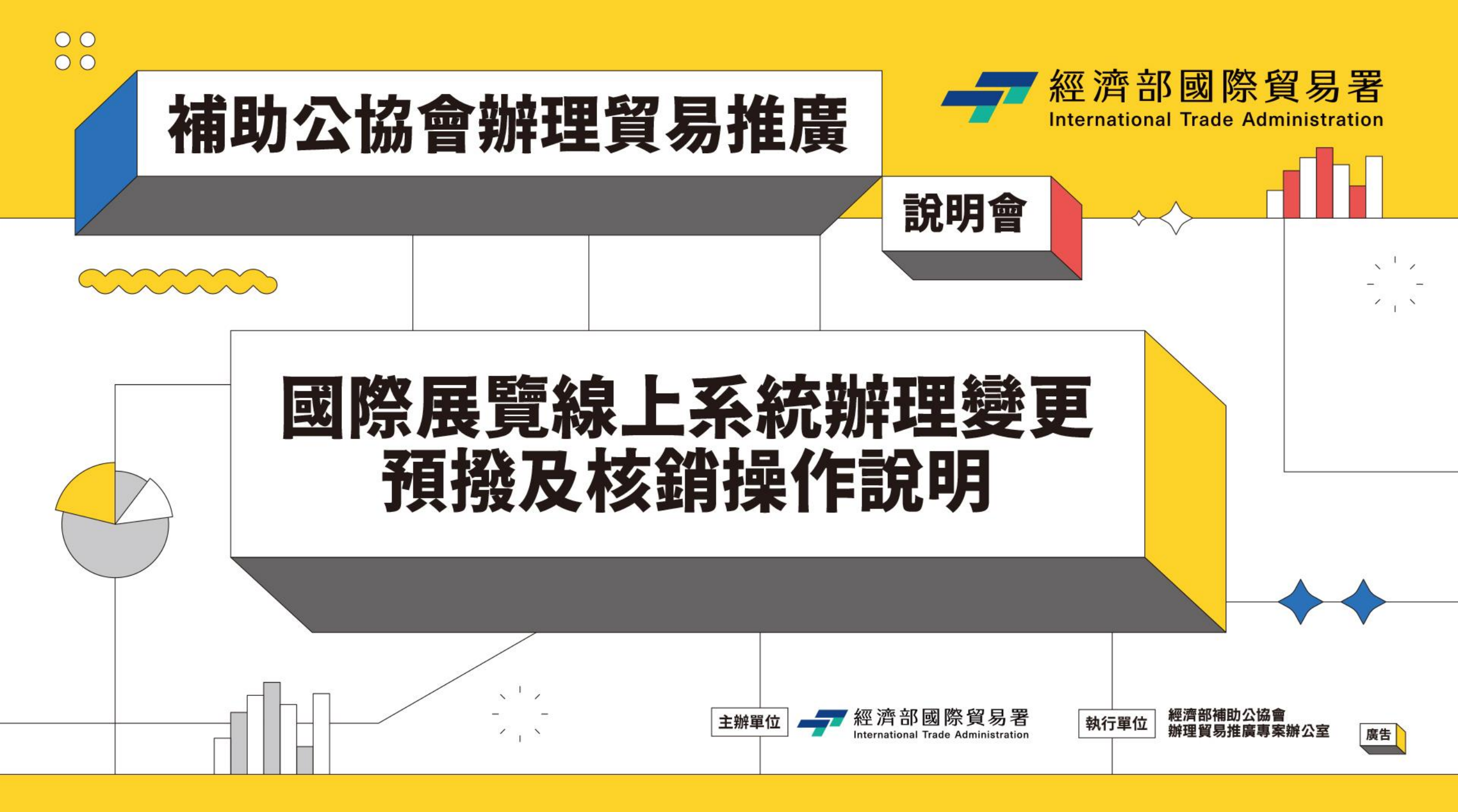

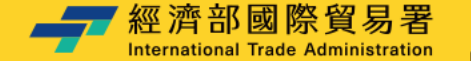

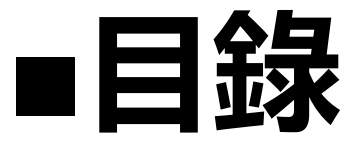

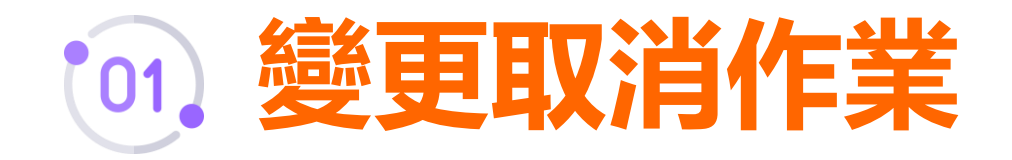

補助公協會辦理貿易推廣

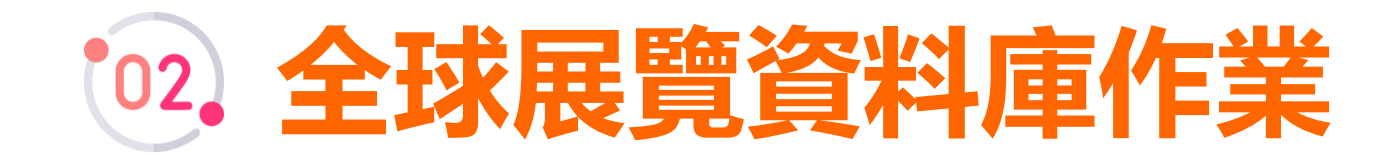

說明會

主辦單位

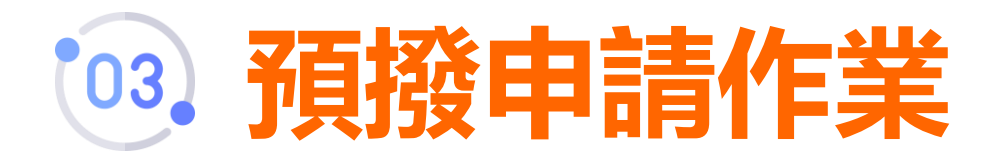

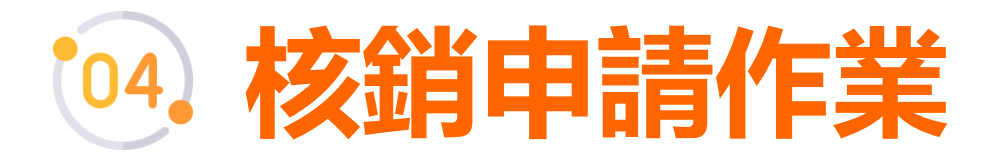

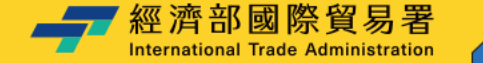

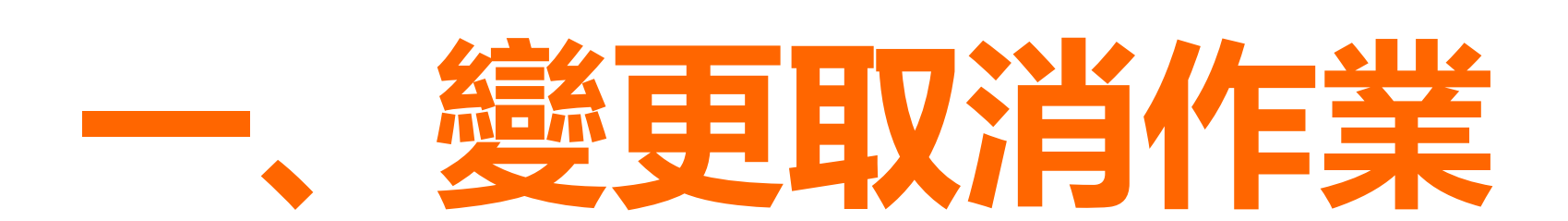

補助公協會辦理貿易推廣

主辦單位

執行單位

### 受補助單位應於計畫預定執行**15日前**申請 若無法於15日前申請,需<mark>敘明理由及提供佐證資料</mark> 經貿易署同意後始得辦理

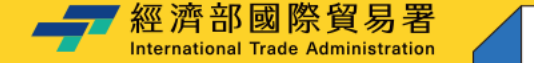

🗙 系統管理

會)

# 變更取消作業(1/4)

補助公協會辦理貿易推廣

#### 2 於列表中點選 確認展覽年度為114年 變更取消申請(公協會) 選取欲變更/取消之展覽

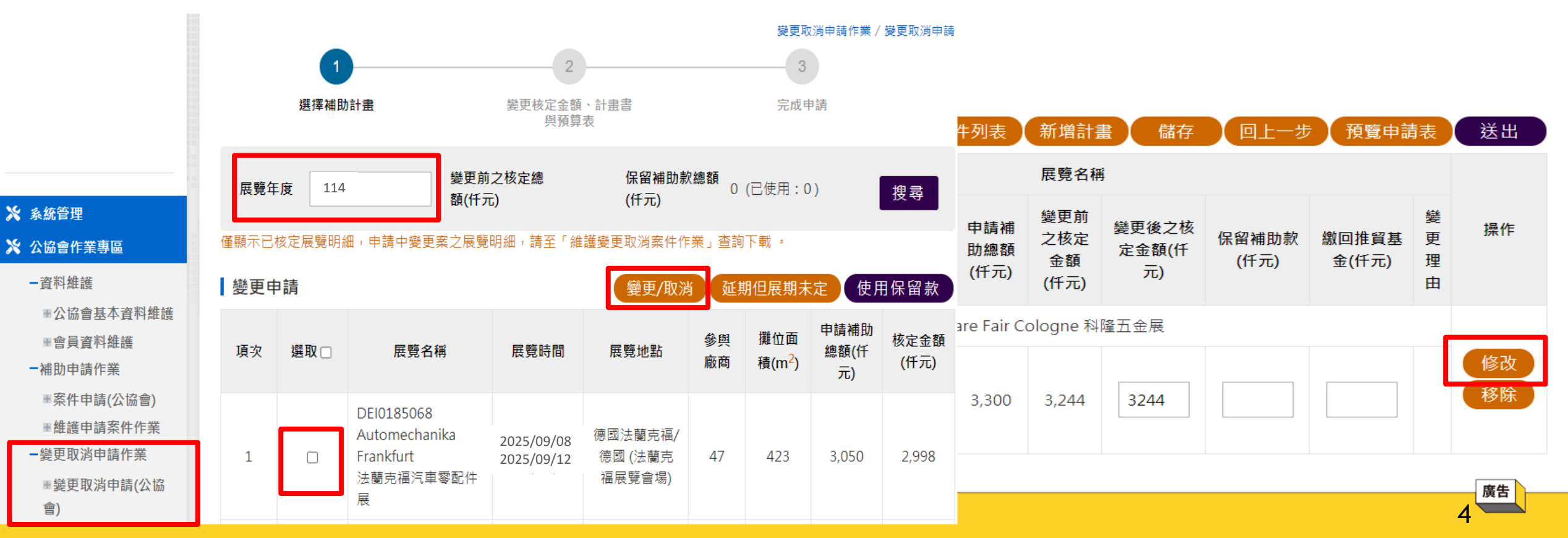

說明會

\_\_\_\_ 經濟部國際貿易署

3

點選「變更/取消」後「修改」

主辦單位

經濟部補助公協會

辦理貿易推廣專案辦公室

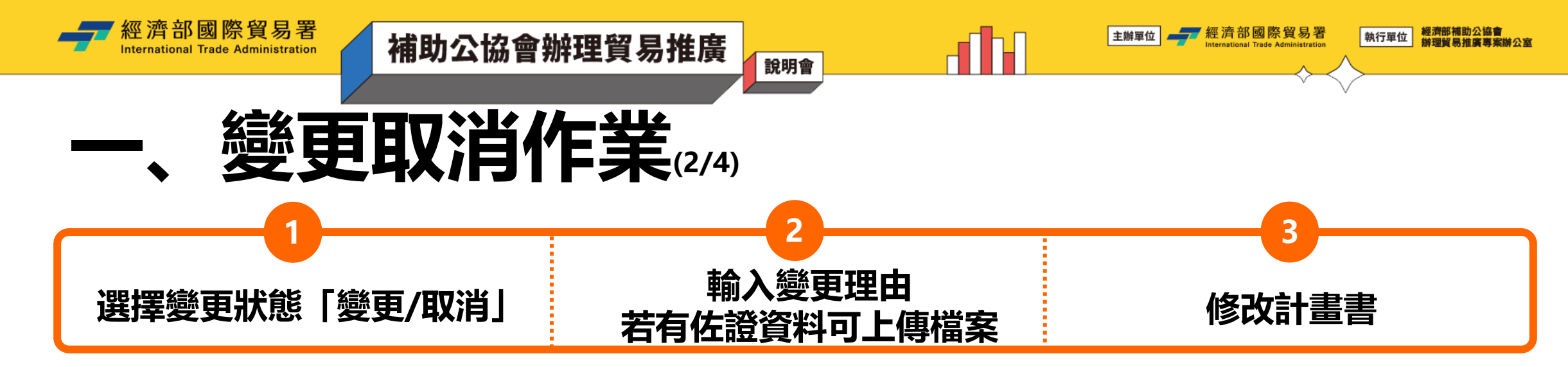

| 變更作業  |                     | 計畫書   | 預算表           | 變更作業                                                                                                    |                      | 計畫書                                                                                     |                                       | 預算表                        |
|-------|---------------------|-------|---------------|----------------------------------------------------------------------------------------------------|----------------------|-----------------------------------------------------------------------------------------|---------------------------------------|----------------------------|
| *變更狀態 | 請選擇<br>請選擇          | ✔ 實體展 |               | 展覽代碼                                                                                                    | CN00009204           |                                                                                         | *展覽城市                                 | Guangzhou 廣州               |
| *變更理由 | <del>变更</del><br>取消 |       |               | *展覽名稱                                                                                                    | APC-International Pr | oducts For China Exp                                                                    | o 環球進口產品博覽會                           |                            |
|       |                     |       |               | *展覽期間                                                                                                    |                      | <b>i</b> -                                                                              | <b>前</b> 共                            | 3 天                        |
| 佐證資料  |                     |       | <b>土</b> 上傅檔案 | *展覽網址                                                                                                    | https://www.apc-gz.  | com/                                                                                    |                                       |                            |
|       |                     | 取消儲存  |               | 確認展<br>期<br>若<br>展<br>賢<br>子<br>(<br>(<br>(<br>(<br>(<br>(<br>(<br>(<br>(<br>(<br>(<br>(<br>(<br>(<br>(<br>(<br>(<br>( | 程<br>観<br>加<br>5     | とで正確<br>とででは、<br>音でにです。<br>こででは、<br>でで、<br>こでで、<br>でで、<br>でで、<br>でで、<br>でで、<br>でで、<br>で | 〔如:展賢<br>至 <mark>全球展</mark><br>8-13), | 警名稱、城市、<br>覽資料庫申<br>待審核通過後 |

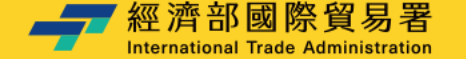

# 變更取消作業(3/4)

補助公協會辦理貿易推廣

修改預算表

請依說明(規則)填寫 預算金額計算方式,並標示單位

2

說明會

A、B欄位單位為新台幣(仟元) 且不可輸入小數點

3

|          |             |              |                  |                                                                                     |      | (單位:仟元)                                 |            |  |
|----------|-------------|--------------|------------------|-------------------------------------------------------------------------------------|------|-----------------------------------------|------------|--|
| 支出項目     | 預算金額<br>(A) | 申請補助款<br>(B) | 自籌配合款<br>(C=A-B) | 預算金額計算方式                                                                            |      | 說明(規則)                                  |            |  |
| 場地租金     | 388         | 300          | 88               | 一平方米RMB \$1,881元 1,881×<br>48平方米 =90,288元 RMB \$90,<br>288×4.3(匯率)=NT\$388,23<br>8元 |      | =平方公尺×單價<br>(當地幣)×匯率【每<br>場次分別填列】       |            |  |
| 展品運費     | 64          | 0            | 64               | 1立方米32,000元 32,000元×2<br>立方米 = 64,000元                                              |      | 包括展品之出口及<br>復運進口之費用。<br>=(重量或材積)×<br>單價 |            |  |
| 總計       | 452         | 300          | 152              |                                                                                     |      |                                         |            |  |
| 符合補助項目總計 | 452         | 300          |                  |                                                                                     | 由請補助 | h款全額÷飛                                  | 百首全貊       |  |
| 補助項目百分比  | 66.37%      | 需小於或等於符合     | 合補助項目合計之9        | 90%                                                                                 | 應小於、 | 等於90%                                   | ᅏᡒ᠇᠇ᢩ᠈ᡅ᠒ᠵᡕ |  |

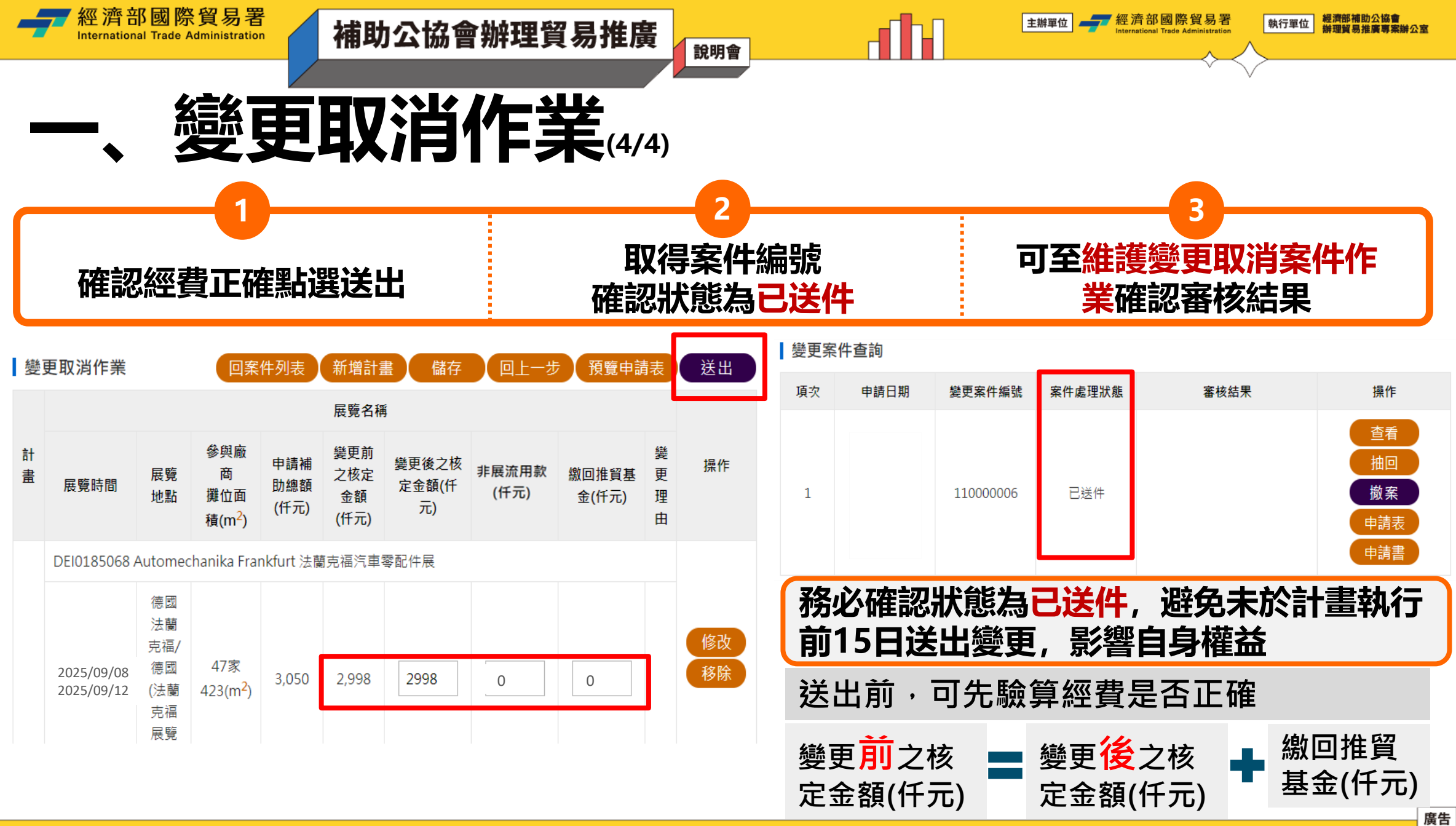

度 白

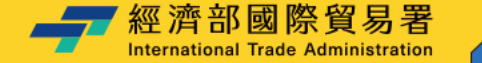

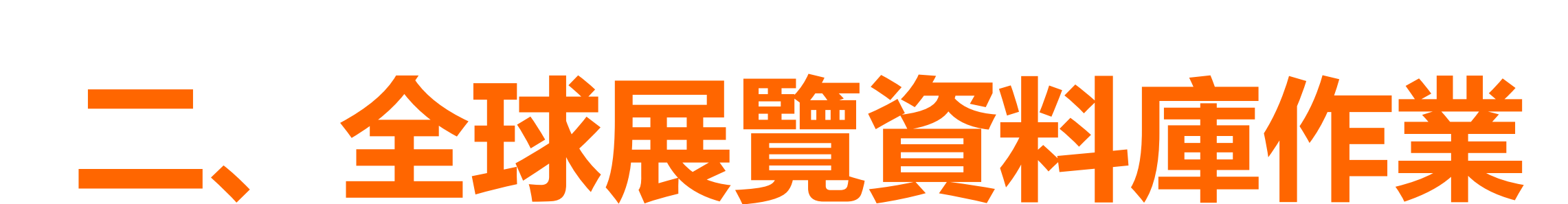

補助公協會辦理貿易推廣

主辦單位

🛻 經濟部國際貿易署

經濟部補助公協會

辦理貿易推廣專案辦公室

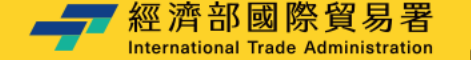

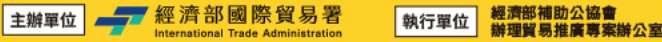

3

點選變更申請

Tokyo

<u>link</u>

# 全球展覽資料庫作業

補助公協會辦理貿易推廣

|                  | 展覽資訊 •                                          |                        |
|------------------|-------------------------------------------------|------------------------|
|                  | <ul> <li>▶ 申請新展覽代碼</li> <li>▶ 展覽代碼查詢</li> </ul> |                        |
| 審核作業至少<br>需要務必提早 | 須 <mark>2個工作</mark><br>作業,避                     | ₣ <b>天,如有</b><br>免影響權益 |

系統首頁點選

展覽資訊→展覽代碼查詢

| 請新展覽代碼<br>覽代碼查詢                    | 展覽名    | <b>展覽名稱(中)</b> 請輸入展覽名稱中文 |                                  |              |      |  |  |  |
|------------------------------------|--------|--------------------------|----------------------------------|--------------|------|--|--|--|
|                                    | 洲別     | -                        | 請選擇 > 國家誌                        | ]<br>選擇 🖌 城市 | ī    |  |  |  |
| 2個工作天,如有<br>業,避免影響權益               | 展覽代碼申請 |                          |                                  |              |      |  |  |  |
|                                    |        | 「嗎 宣 詞 - 「               | <b>趃覓</b> [[[嗎列衣                 |              |      |  |  |  |
| PROFILE FRANKLINGS AND CONTRACTORS | 序號     | 代碼                       | 展覽名稱                             | 舉辦國家         | 城市   |  |  |  |
|                                    | 1      | JPI01352<br>50           | NEPCON - ELE EXPO<br>日本國際電子製造關連展 | JP-日本        | Toky |  |  |  |
| CONTRACTOR CONTRACTOR              |        |                          |                                  |              |      |  |  |  |

展覽代碼查詢- 搜尋條件

JPI0135250

詰輸入展層名稲英文

展覽代碼

展譼名稲(英)

說明會

輸入展覽代碼

變更申 城市 網址 請

--請選擇-- 丶

搜尋

<u>廣告</u>

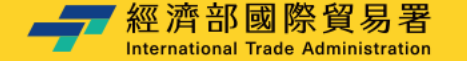

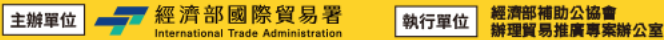

## **二、全球展覽資料庫作業**(2/5)

補助公協會辦理貿易推廣

填寫變更項目

提供<mark>國外展商達六國以上之</mark> 佐證(網址或展後報告)

說明會

填寫聯絡資料後 點選下一步

3

| 實際展覽起<br>日   | 2025/1/24 非申請單位所在城市 |     |                 |                                            |  |
|--------------|---------------------|-----|-----------------|--------------------------------------------|--|
| 原展覽產業<br>別   | 1013-電子產品           | 請注意 | 此欄位需填展覽城市,      |                                            |  |
| 原展覽城市<br>(中) | 東京                  |     | 變更後展覽<br>城市(中)  | 東京                                         |  |
| 原展覽城市        | Токуо               |     | *變更後展覽<br>城市(英) | Tokyo                                      |  |
| 展覽地點國<br>家   | JP-日本               |     |                 |                                            |  |
| 原展覽中文<br>全名  | 日本國際電子製造關           | 連展  | *變更後展覽<br>中文全名  | (中英文展覽名稱請勿包含展覽年<br>度)<br>日本國際電子製造關連展       |  |
| 原展覽英文<br>全名  | NEPCON - ELE EXPO   | D   | *變更後展覽<br>英文全名  | (中英文展覽名稱請勿包含展覽年<br>度)<br>NEPCON - ELE EXPO |  |

| □ 提供六國<br>證明文件網址 | (若提供六國證明文件網址,則可不用上傳證明文件)<br>請輸入入理證明文件網址                                                                      |  |  |  |  |  |
|------------------|----------------------------------------------------------------------------------------------------|--|--|--|--|--|
| 提供一對一洽<br>談功能網址  |                                                                                                    |  |  |  |  |  |
| *上傳證明文件          | <ul> <li>▲上傳變</li> <li>1.調上傳證明文件 · Word或Pdf文件(副檔名為doc,odt,odp,ods及pdf) ·</li> <li>2.單一檔案請勿超過SMB ·</li> </ul> |  |  |  |  |  |
| *申請單位            | 請填寫公司名稱或公協會名稱 *統一編號 請輸入統一編號                                                                                  |  |  |  |  |  |
| *負責人             | 請輸入負責人 *聯絡人 請輸入聯絡人                                                                                           |  |  |  |  |  |
| *電話              | 請輸入電話     分機     傳真                                                                                          |  |  |  |  |  |
| *公司地址            | 請輸入公司地址                                                                                                    |  |  |  |  |  |
| *EMail           | 請輸入EMail                                                                                                    |  |  |  |  |  |
|                  |                                                                                                    |  |  |  |  |  |

下一步

上一步

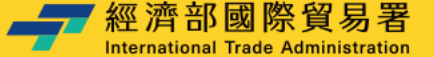

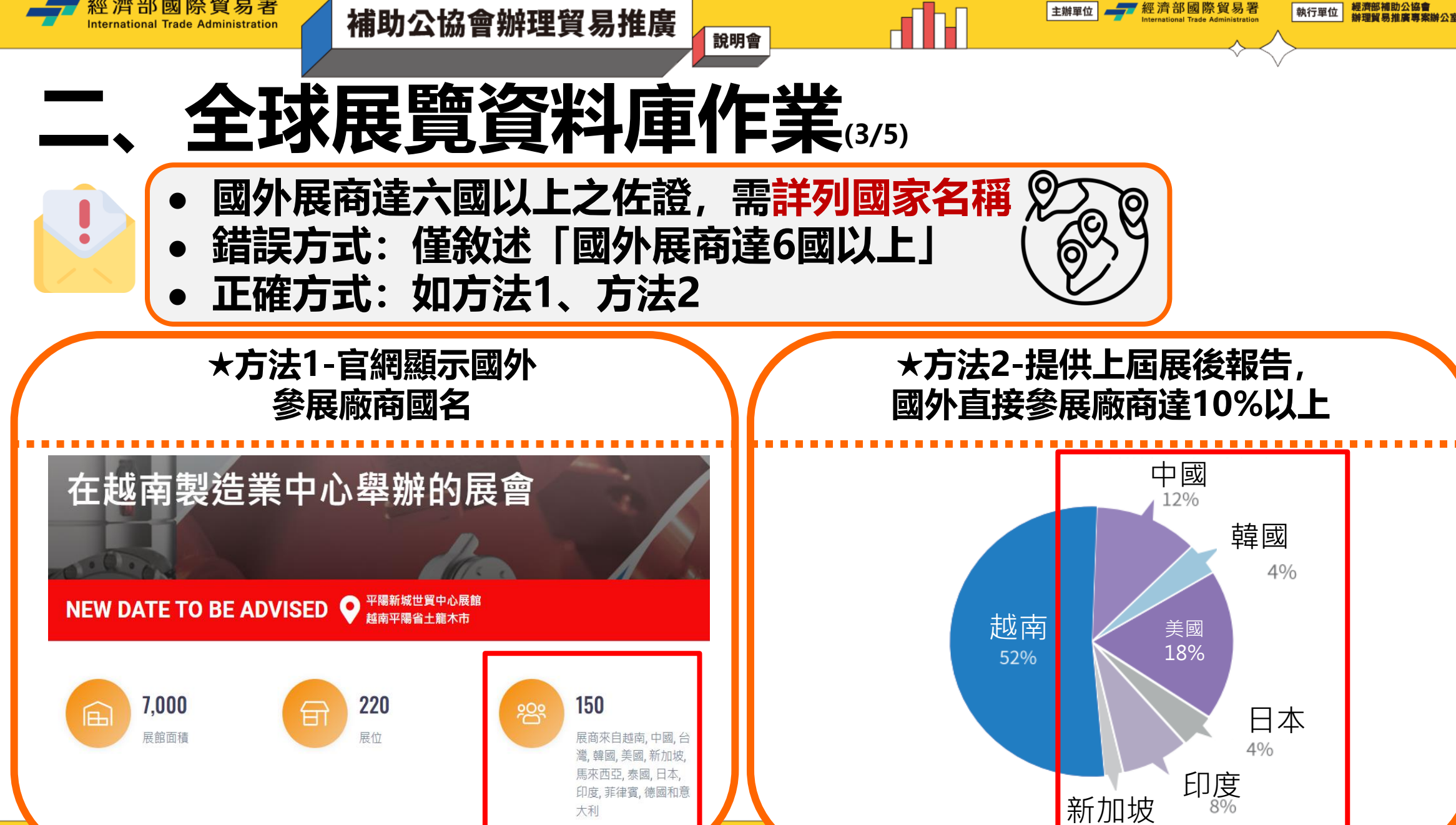

2%

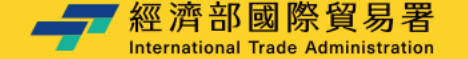

#### 執行單位 辦理貿易推廣專案辦公室

### **二、全球展覽資料庫作業**(4/5)

補助公協會辦理貿易推廣

確認變更內容無誤

填寫驗證碼並送出申請

說明會

審核結果將以E-MAIL 通知申請單位

3

🚽 經濟部國際貿易署

主辦單位

#### 請確認所有資料無誤,再送出申請

至全球展覧資料庫申請變更展寬資料(例如:展覽城市/名稱/期間/網址等)並經確認通過後,僅是更新全球展 覽資料庫之展覽相關資料,貴單位仍須至補助系統[變更取消申請作業]申請[變更/取消/新增]等作業並確認送 出,才算完成變更申請作業。

| *展覽類別           | 實體、線上             |                |                               |
|-----------------|-------------------|----------------|-------------------------------|
| *展覽年度           | 2025              |                |                               |
| *變更後展<br>覽英文全名  | NEPCON - ELE EXPO | *變更後展<br>覽中文全名 | 日本國際電子製造關連展                   |
| 變更後展覽<br>地點國家   | JP-日本             | *官方網址          | http://www.nepconjapan.jp/en/ |
| *變更後展<br>覽城市(英) | Токуо             | 變更後展覽<br>城市(中) | 東京                            |
| 變更後展覽<br>產業別    | 1013-電子產品         |                |                               |
| 實際展覽起<br>日      | 2025/1/24         | 實際展覽迄<br>日     | 2025/1/26                     |

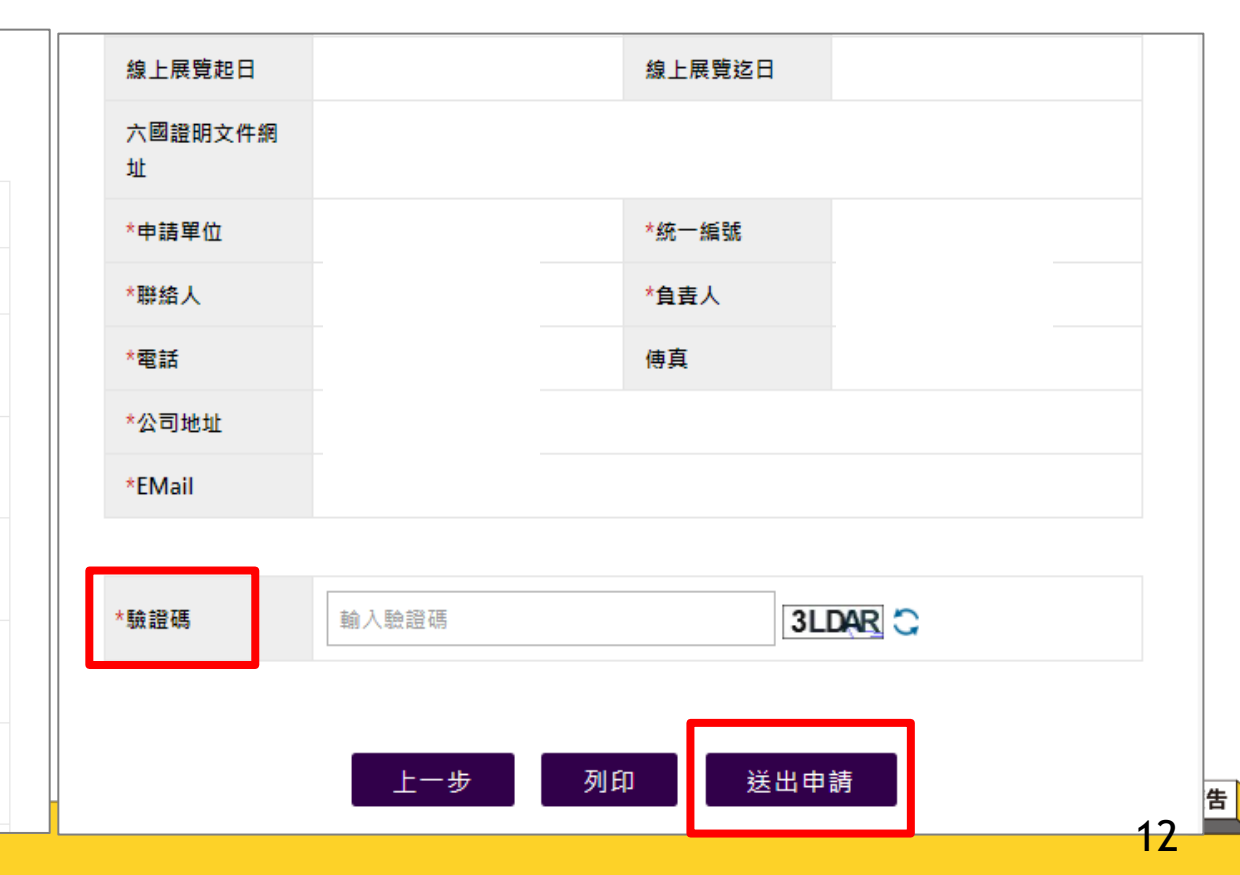

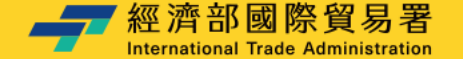

.

# 全球展覽資料庫作業

補助公協會辦理貿易推廣

### 審核通過後,仍須至「補助公協會參加國際展覽管理系統」進行「變 更取消申請作業」,確認後送出才算完成變更申請作業。

### (公協會收到審核結果E-MAIL)

說明會

致 000000

貴會於補助公協會參加國際展覽管理系統之全球展覽資料庫管理系統申請變更展覽日期· 經確認後【OOOOO(展覽代碼OOOOOOO)】·展覽日期 114年O月O日至O月O日· 審核通過

完成上述步驟後,若貴單位欲辦理變更作業,仍須至「補助公協會參加國際展覽管理系統」進行[變 更取消申請作業]申請[變更]等作業, 並確認後送出,才算完成變更申請作業。

若有任何問題,懇請不吝聯繫專案辦公室,謝謝。

\_\_\_\_ 經濟部國際貿易署

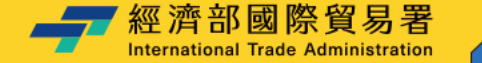

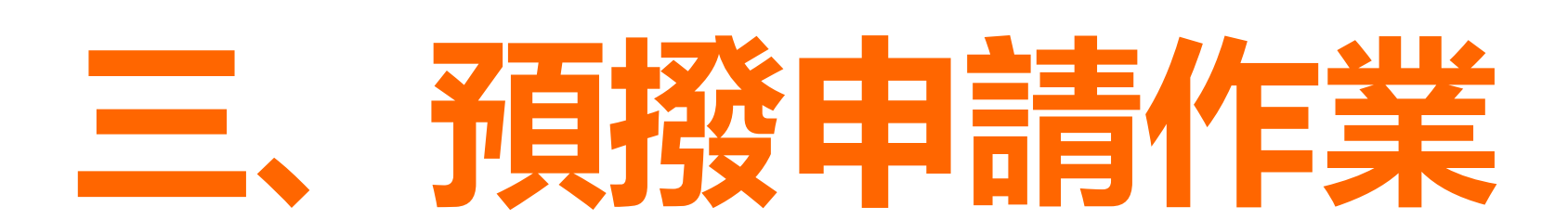

補助公協會辦理貿易推廣

### 個別計畫核定之補助金額達新臺幣三十萬元以上者, 受補助單位得於計畫執行前三個月內申請預撥五成補助款

廣告

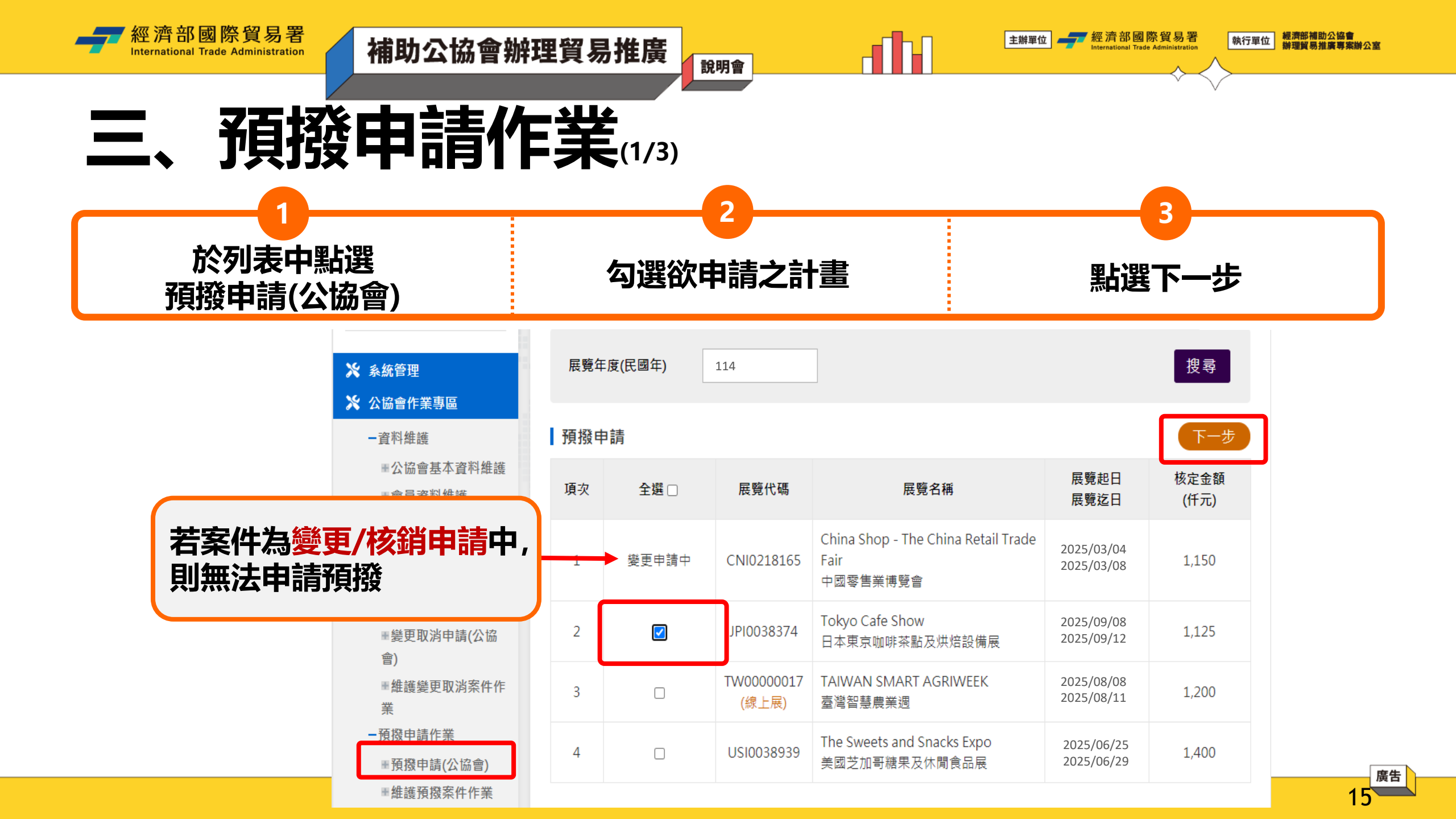

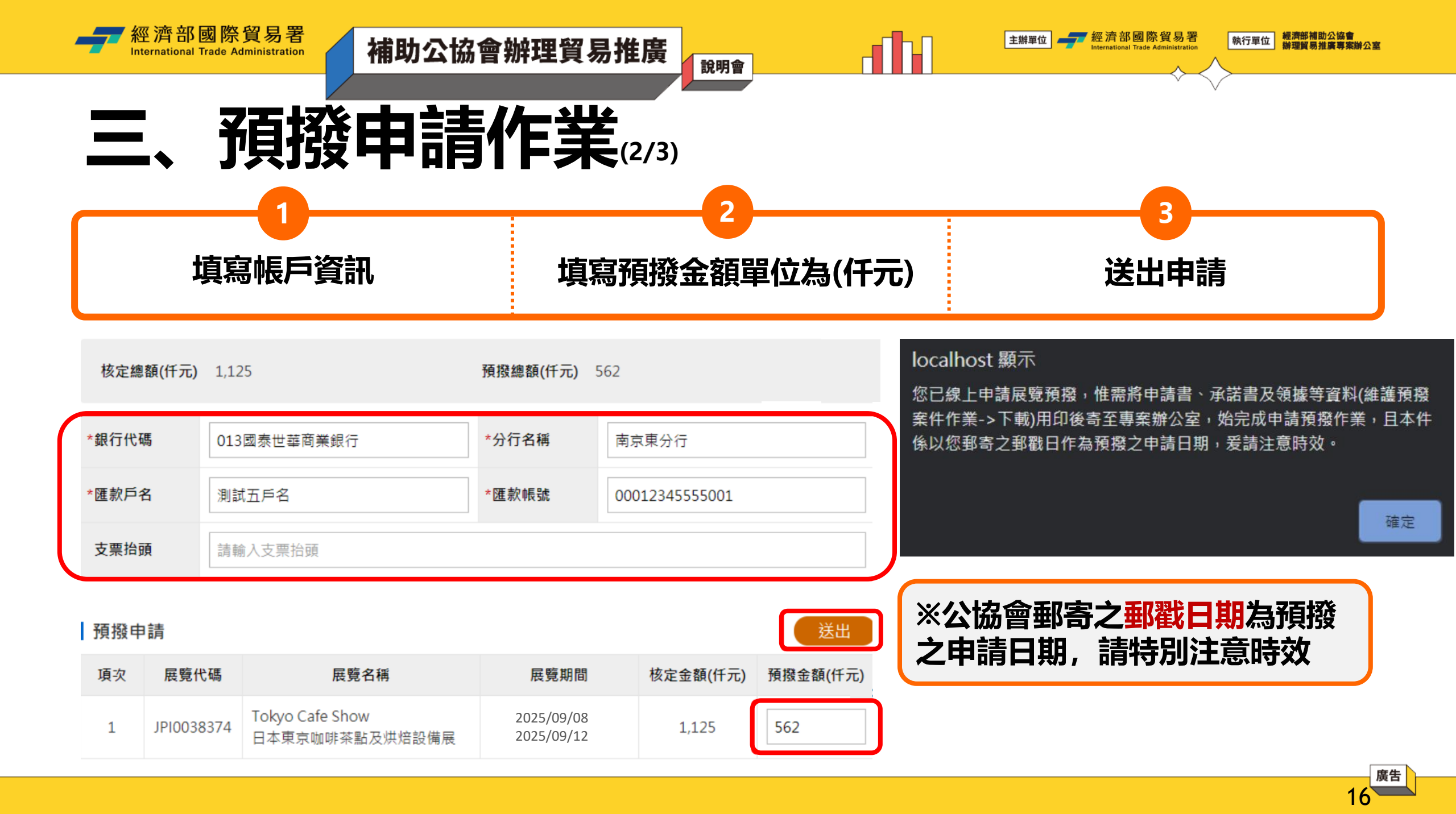

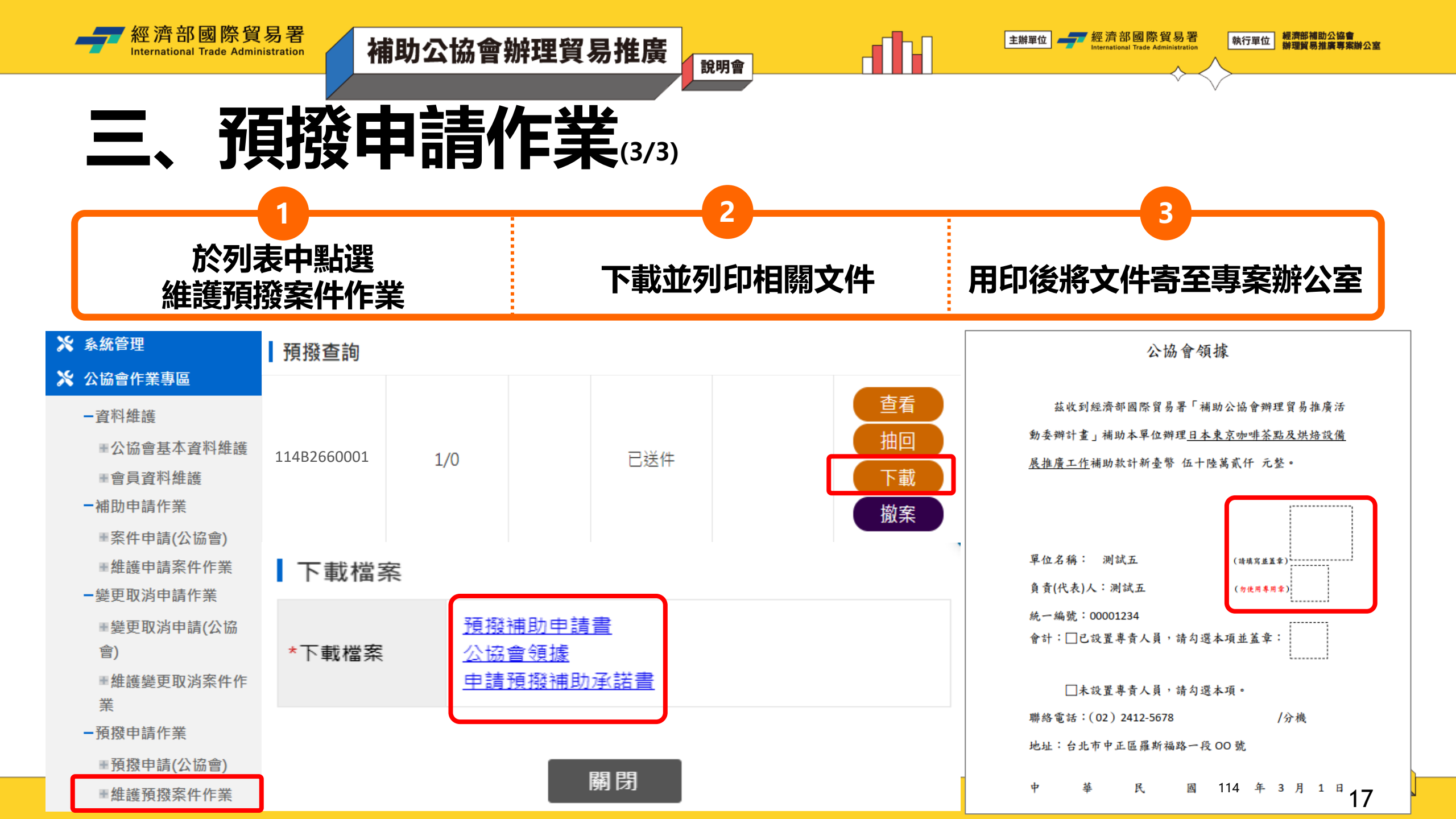

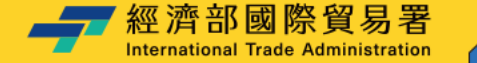

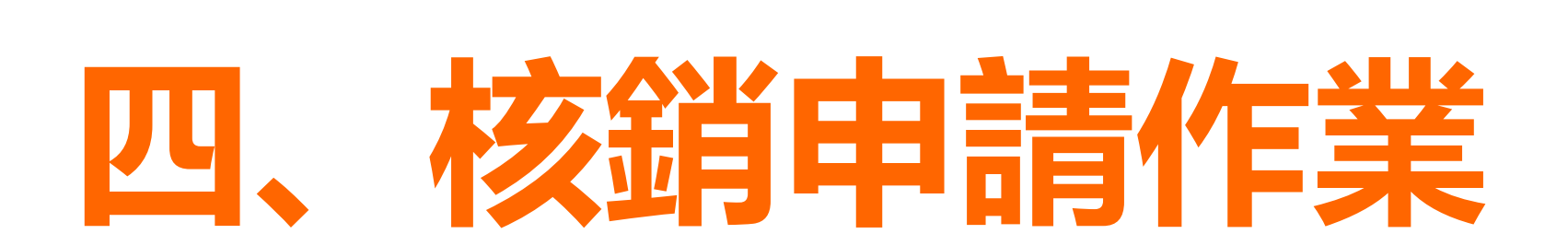

補助公協會辦理貿易推廣

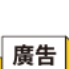

18

經濟部補助公協會 辦理貿易推廣專案辦公室

執行單位

\_\_\_\_\_ 經濟部國際貿易署

主辦單位

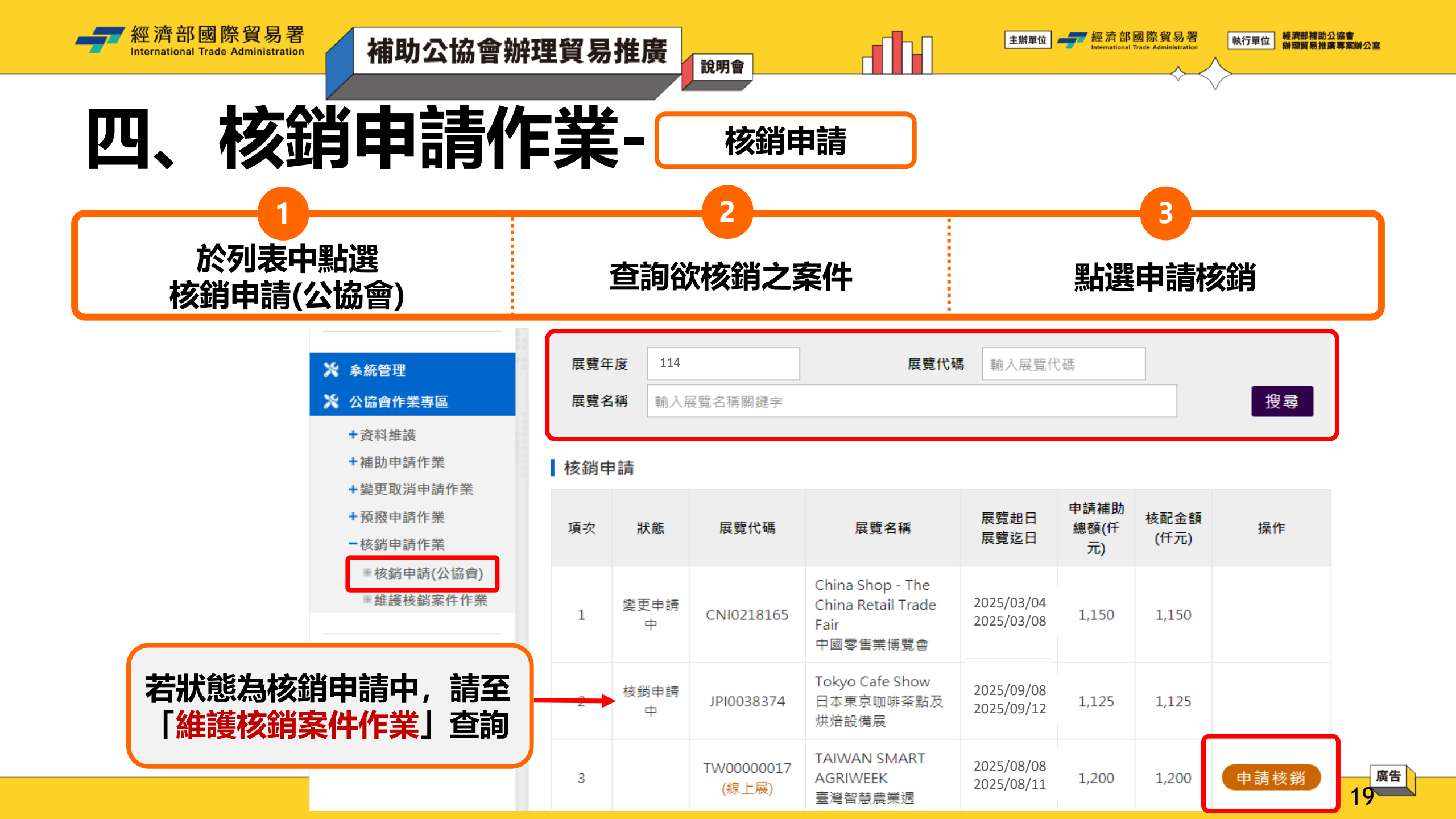

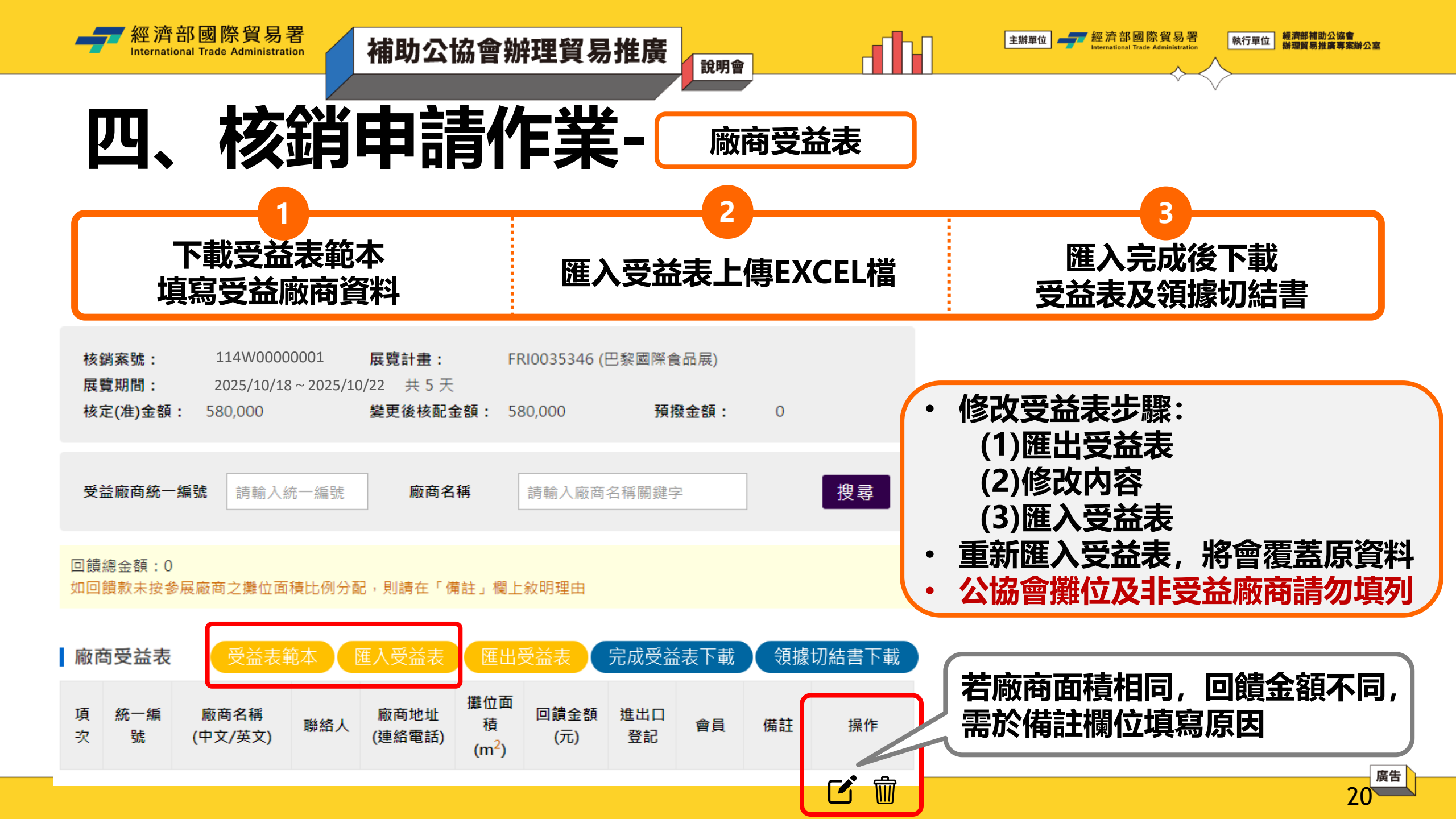

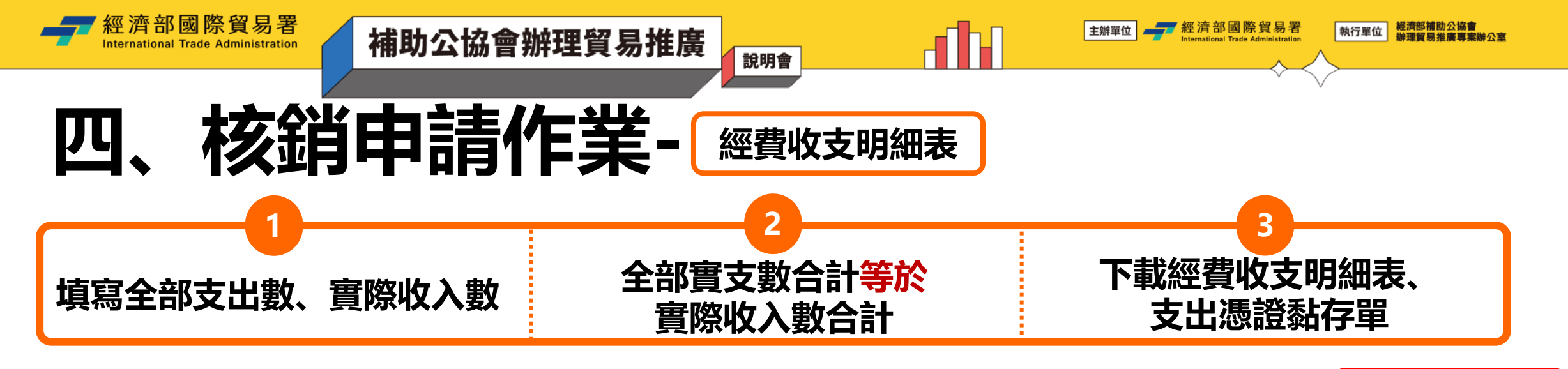

| 變更核配後支出項目:全部支出數 |             | 計         | 計畫經費來源:實際收入數 |                                              |                     |           | 下載經費收支明細表    |  |
|-----------------|-------------|-----------|--------------|----------------------------------------------|---------------------|-----------|--------------|--|
| 計畫支出項目          | 預算數(元)      | 申請補助金額(元) | 全部實支數(元)     | 黏貼慿證編號                                       | 變更核配後支出項目:全部支出數     |           | 計畫經費來源:實際收入數 |  |
| 場地租金            | 1,320,000   | 454,000   | 872,273      | 001 下載文件                                     | 計畫經費來源(收入)          | 預算數       | 實際收入數        |  |
| 場地佈置費           | 200,000     | 200,000   |              |                                              | 國際貿易署補助款            | 571,000   | 571,000      |  |
| 文宣廣告費           | 35,000      | 0         |              |                                              | 公協會自籌款              | 1,049,000 | 301,273      |  |
| 國外差旅費           | 55,000      | 0         |              |                                              | 其他政府機關補助款           |           |              |  |
| 口譯費             | 10,000      | 0         |              |                                              | 廠商分攤費收入             |           |              |  |
| 其他政府機關補助款       |             |           |              |                                              | 預撥款利息收入             |           |              |  |
| 合計              | 1,620,000   | 654,000   | 872,273      |                                              | 合計                  | 1,620,000 | 872,273      |  |
| 餘絀              | <u>数及繳回</u> | 推貿基金      | <u>金額</u> 為( | 計畫執行前三個日內由請預撥五5<br>餘絀數: \$0<br>繳回推貿基金金額: \$0 | 戈補助款金額: <b>\$</b> 0 |           |              |  |

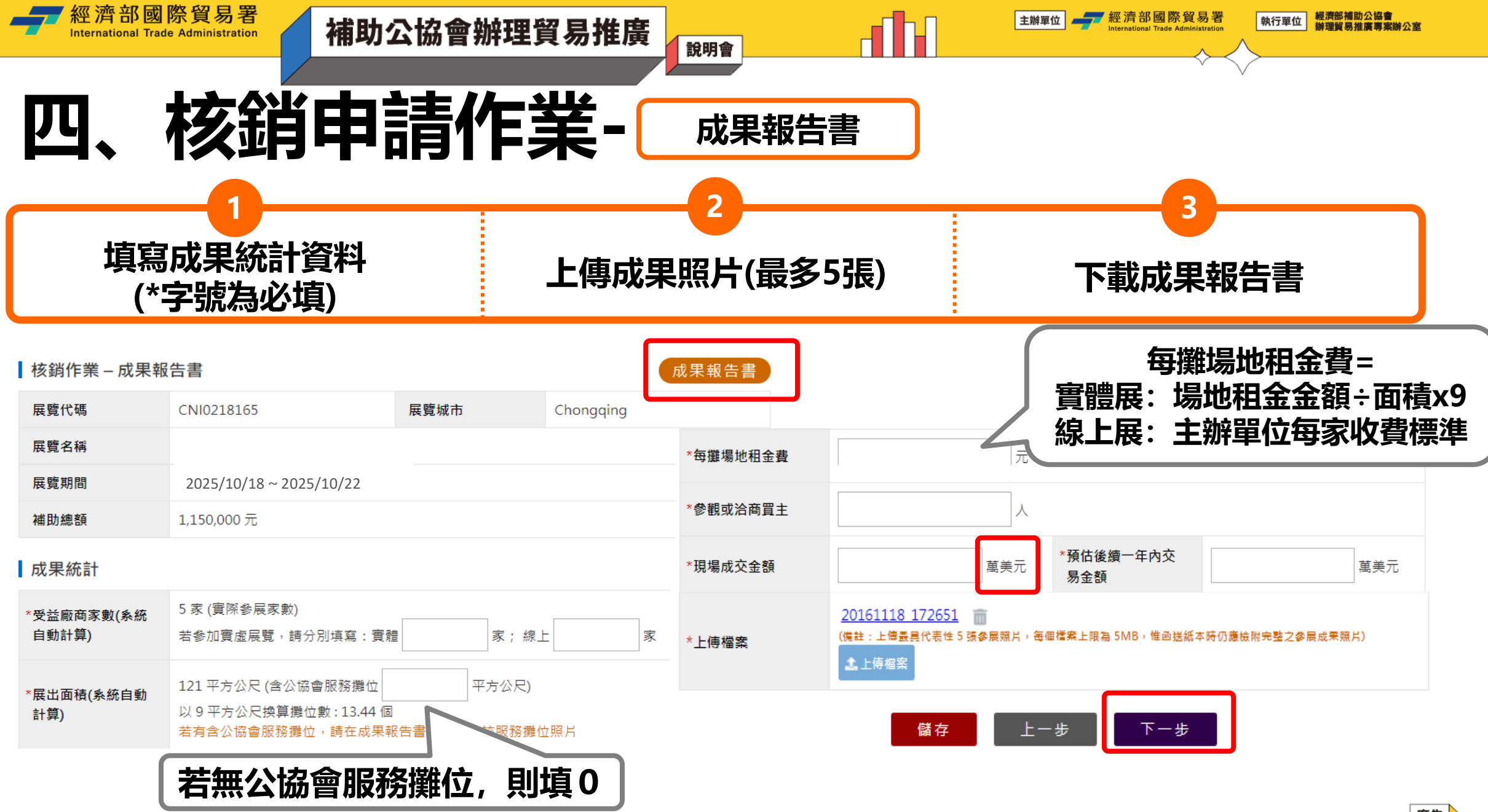

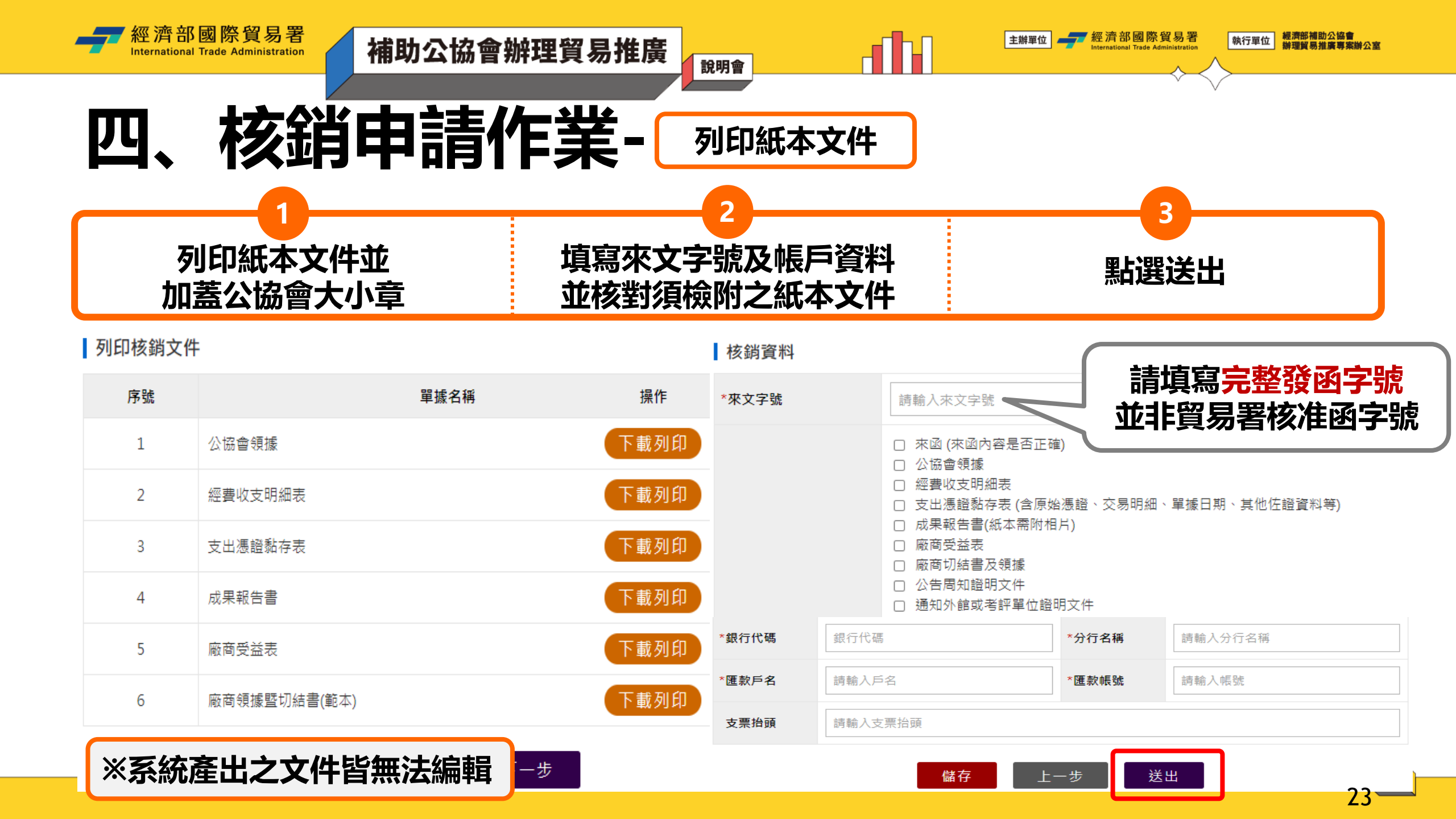

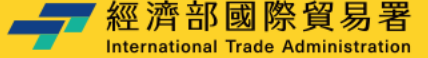

Л

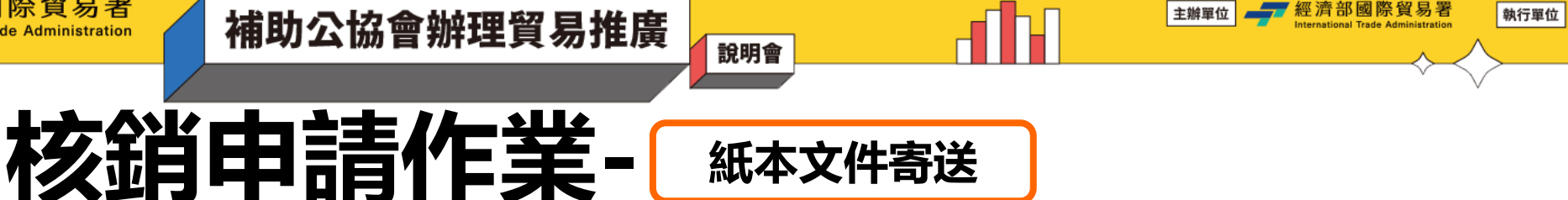

- 系統送出申請完成,請將相關文件親送或郵寄到「經濟部補助公協會專案辦公室」
  - ・ 地址:10093 臺北市中正區羅斯福路 1 段 73 號 3 樓
  - ・ 請注意: 收件日期是以紙本郵戳或親送日期為主, 時效應符合展後1個月内核銷之規定
- 核銷文件請以<u>系統產出</u>之文件為主

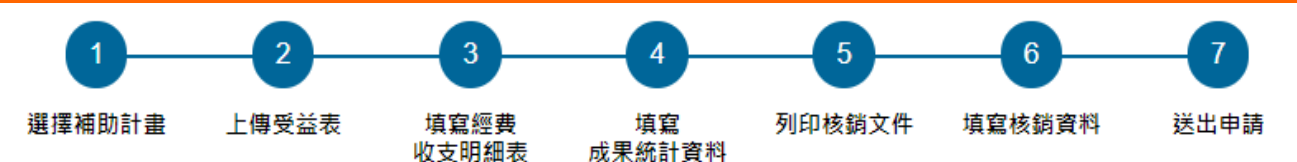

你已完成線上申請核銷案件

核銷案件編號: 114W00000001

 本系統已經將此計畫展覽核銷申請案件送至「經濟部補助公協會專案辦公室」進行收件審核,請將發文函及相關紙本 文件郵寄到「經濟部補助公協會專案辦公室」,以便於進行核銷審核作業。
 . 核銷應檢附書面文件包括公函、經費收支明細表、公協會領據或統一發票、廠商受益表、成果報告書、領據暨切結 書、支出原始憑證、公開周知書面證明等相關核銷資料。
 . 收件日期是以紙本郵寄之郵戳日期或親送日期為主,而非系統上之申請日,爰請注意時效應符合展後1個月內核銷之 規定。
 . 核銷案件經由專案辦公室審查後,審核結果將以系統通知(作業期間約1個月)。
 . 若有相關問題,請致電專案辦公室 02-33431138、02-33431144 確認。

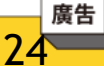

經濟部補助公協會
総理貿易推廣專案辦公室

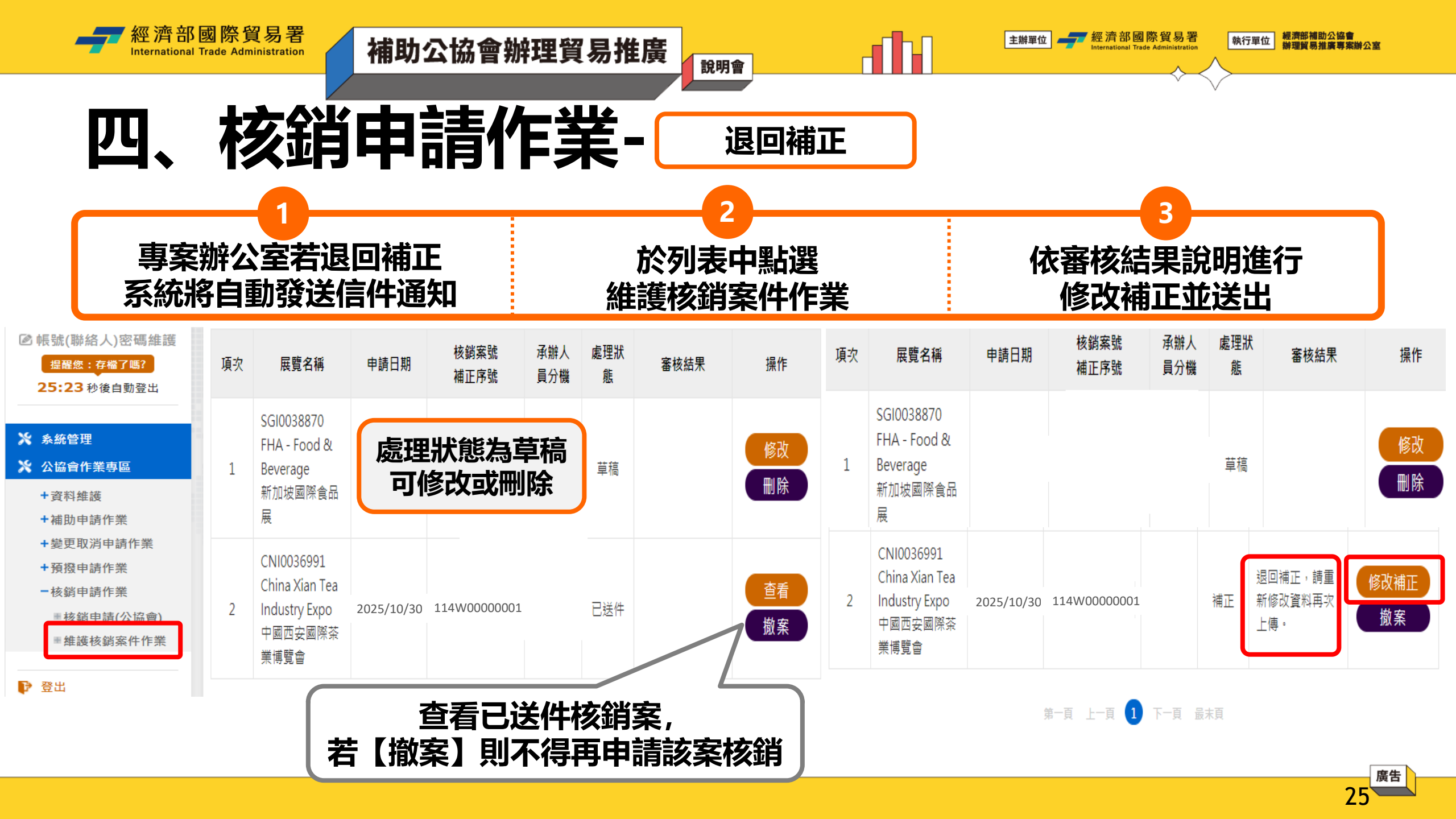

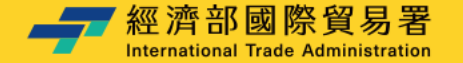

### 系統操作注意事項

補助公協會辦理貿易推廣

 系統登入連線時間為 30 分鐘 (5 分鐘前提醒,可點選<u>【重新計時】</u>繼續延長 30 分鐘), 若未延長時間,時間一到系統會自動登出。

說明會

- 2. 離開系統時,請記得點選【登出】,切勿直接關閉瀏覽器,否則需等連線時限 30 分鐘 到才可以再次登入。
- 3. 若持續無法登入<mark>超過三次</mark>, 請聯絡專案辦公室協助查詢帳號是否遭鎖定。
- 4. 系統同一個時間,同帳號,只允許一個登入的連線,一個帳號無法同時多個登入。
- 5. 登入畫面停留過久, 驗證碼會過期, 可重新整理驗證碼後再登入。
- 6. 操作系統畫面,點選【下一步】動作時,該資料就會儲存在資料庫中。

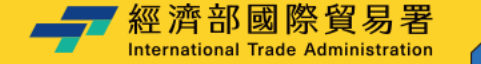

# THANK YOU 感謝聆聽

說明會

補助公協會辦理貿易推廣

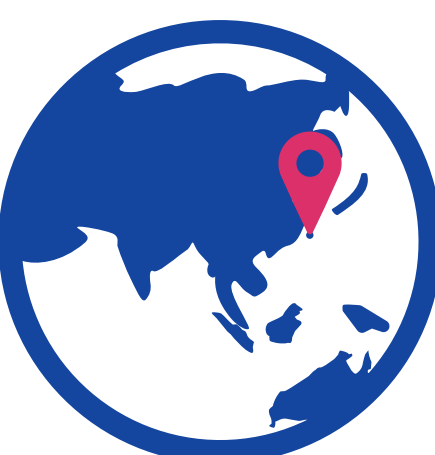

主辦單位

經濟部補助公協會